## Falcon ドリフト校准の説明

APP で校准を行う

## 一、静态校准:

手順:

- (1) APP でスタビライザーに接続する。
- (2) APP の「Calibration」モジュールをタップし、「static calibration」に入る。
- (3) 「Start static calibration」をタップする。
- (4) APP に「Calibration」——>「Calibration completed」という文字提示が表示され、ス タビライザーも作動状態から待機状態に入る。

(5) いずれのボタンを押すと、スタビライザーは待機状態から作動状態に戻り静态校正 が完了する。

## 二、高級校准:

手順:

- (1) APP でスタビライザーに接続する
- (2) APP の「Calibration」モジュールをクリックし、「Advanced calibration」に入る。
- (3) 「Start advanced calibration」をタップする、APP に表示される文字提示に従って、 スタビライザーの6つの面の校正を完成する
- (4) 手順が完了すると、APP は「Advanced calibration completed please restart gimbal」
  文字提示を表示される。
- (5) いずれのボタンを押すと、スタビライザーは待機状態から作動状態に戻り、高級 校准が完了する。

## 三、注意事項

- (1) 電源を入れる前に、運動カメラを取り付けてください。
- (2) カメラの取り付が、バランスを取れていますかどうかを、確認してください。 ネジが締め付けられているかどうかを確認してください。ネジが締め付けられていないと、スタビライザーが震える可能性がある。
- (3) ファームウェアが古い場合はファームウェアを更新してください。